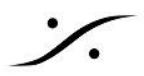

## MassCoreで同じPC上のASIOアプリケーションの音を録音するには

MassCoreを使用しているPC上で、ASIOをホスト(入出力として使用)するアプリケーションを起動させ、その音 をMassCoreへ録音(逆も可能)するには、MADをインストール必要があります。

1. MassCoreをインストールしているPCにMADをインストールすると、MADは常にOperation Modeを MASSCOREに設定しておく必要があります。

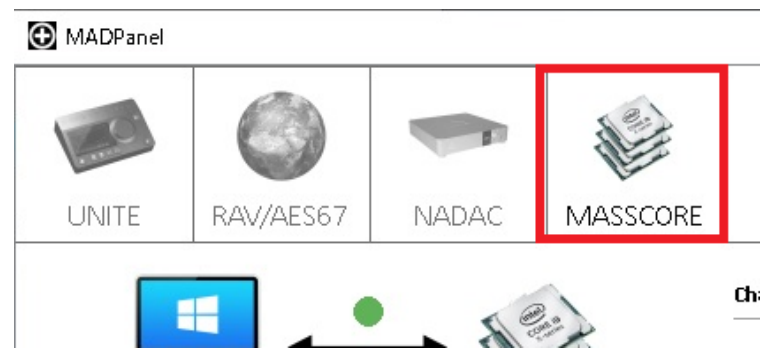

2. コントロールパネルを開き、VS3 Settings を開きます。 パネルの最も下にある Audio Bridge で MT ASIO Bridge Host にチェックを入れます。 Number of Channels (I/O) に、アプリケーション間で必要なチャンネルの数を設定してください。

| 🔿 Disable                                                                  | Number of Channels (1/0): 24 🗸 🗸                               |
|----------------------------------------------------------------------------|----------------------------------------------------------------|
| MT ASIO Bridge Host<br>(to create a virtual ASIO E                         | Pevice in the system)                                          |
| <ul> <li>Secondary ASIO Hardwar<br/>(to connect to an existing)</li> </ul> | e Connection<br>Audio Device in the system as a secondary I/O) |
| Bewire Mixer Mode (to crr                                                  | eate a Rewire Mixer in the system)                             |

3. この値は、MADの Advanced Settings の Inputs と Outputs に自動的に反映され、これらの数も同 じになります。

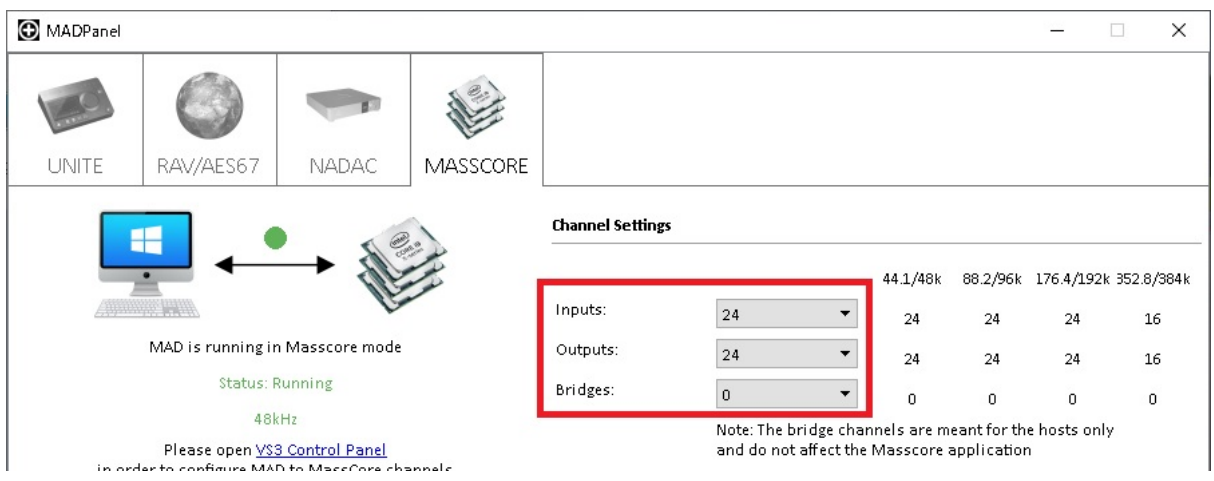

注意:MassCoreの場合、ASIOホストは全てBridge扱いになるため、ASIOの直接の入出力はありま せん。

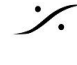

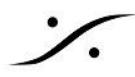

注意:Inputs, Outputs 数がそのまま "Bridge" 数となるため、MAD > Advanced Settings > Channel Settings > Bridges 部分は "0" と設定してください。

4. Pyramixを起動した後に、もう一つのアプリケーションを起動してください。

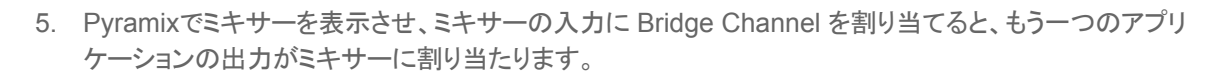

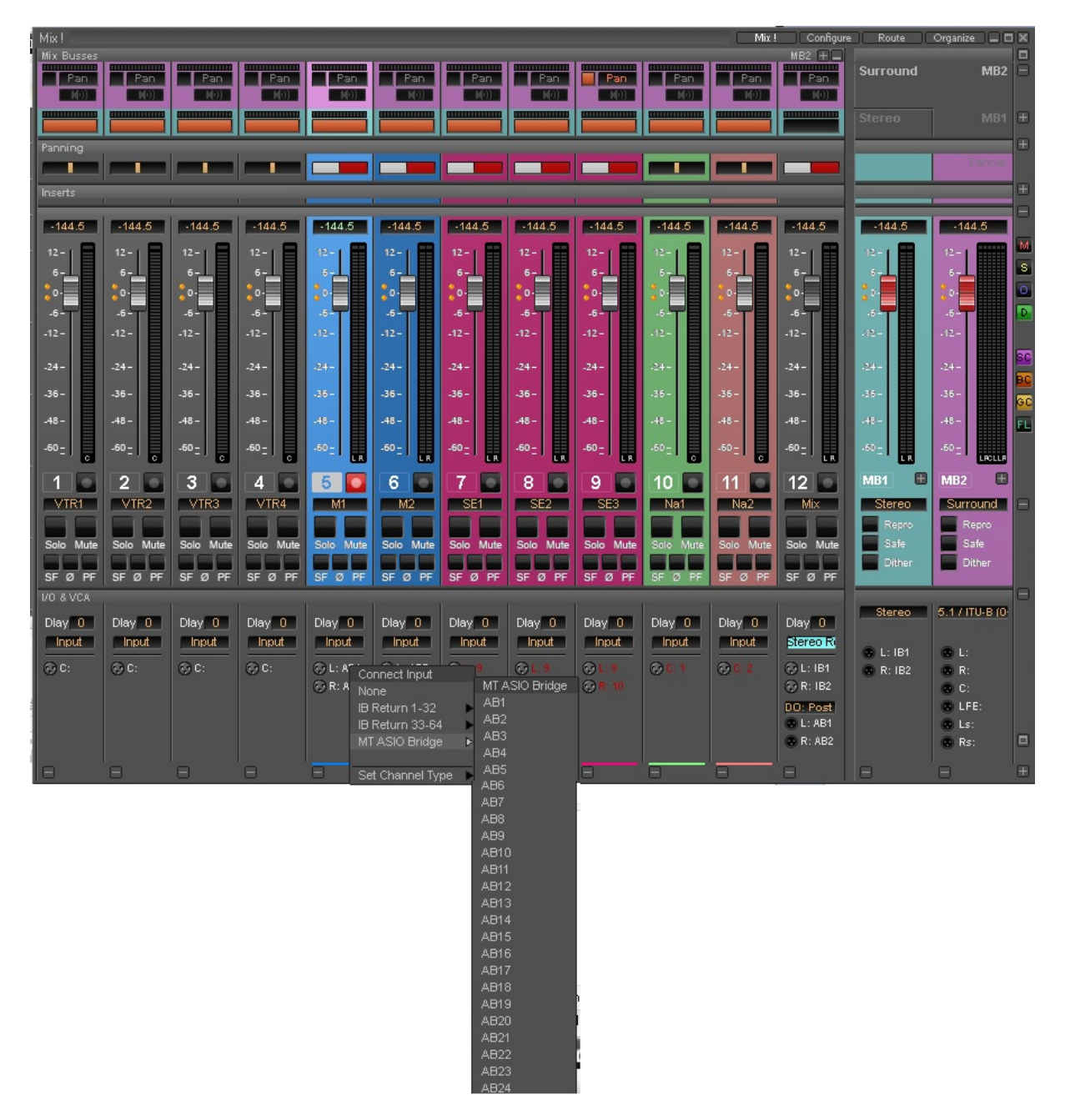

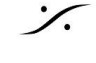